## Fixed: Windows 10/11 Update Error Code 0x8007000E

Error code 0x8007000E is a Windows operating system error that typically indicates a system resource exhaustion issue. It usually occurs when the computer has insufficient memory available to perform a particular operation.

To fix this, you can try increasing the virtual memory allocation. Here's how to do it:

- 1. Press Windows + R and type "sysdm.cpl" in the Run box and press Enter.
- 2. Click on the "Advanced" tab and under "Performance", click "Settings".
- 3. Click on the "Advanced" tab and under "Virtual memory", click "Change".
- 4. Uncheck "Automatically manage paging file size for all drives".
- 5. Select the drive on which Windows is installed and then click "Custom size".
- 6. Perform a system file check:

Use the System File Checker (SFC) tool to scan for and repair any corrupted system files.

- Open the Command Prompt as an administrator.
- And press in the below command: "sfc /scannow"
- To scan for corrupted system files.

https://www.officelivesupport.com/windows-update-error-code-0x8007000e/